## Comment publier des articles de Blog sur le site du C.S. Veigy

La publication, la modification et la suppression d'articles de blog n'est possible que pour les « rédacteurs » préalablement autorisés par l'administrateur du site.

Elle est possible sur un ordinateur directement depuis le site ou sur smartphone avec l'application Spaces.

Les articles ont pour but d'offrir des informations à jour sur le site en les catégorisant.

Un article de blog doit **impérativement** comporter :

- Un titre
- Un texte
- Une photo
- Une catégorie
- Une date

Il peut en outre comporter :

- Des vidéos
- Des galeries photos
- Des documents
- Des liens
- Des boutons
- Des GIF
- Du code html
- Des listes déroulantes
- Des tableaux
- Des séparateurs

Les catégories possibles pour classer les articles sont :

U7, U9, U11, U13, U15, U17, Seniors, Vétérans, Club, Comité.

Le fait de catégoriser un article l'affiche directement sur le site dans la partie News de chaque page.

Par exemple un article catégorisé U7 apparaîtra dans la catégorie News de la page U7.

Pour faire apparaître un article dans plusieurs catégories on peut sélectionner plusieurs catégories.

*Par exemple, pour faire apparaître une nouvelle dans Foot animation il suffira de cocher les catégories : U7, U9 et U11.* 

Pour faire apparaître un article sur la page d'accueil du site, il faut cocher l'option « Post à la une » dans les paramètres du post.

Les articles de blog sont par défaut rédigés en français. Pour afficher une version sur le site en anglais, il faut effectuer une traduction de l'article et le publier également en anglais.

On peut modifier la date de publication dans les paramètres d'un post (dans le futur ou le passé). Les posts étant classés du plus récent au plus ancien d'après la date de publication enregistrés.

Pour télécharger l'application Spaces :

Android :

https://play.google.com/store/apps/details?id=com.wix.android&hl=fr&gl=US

Apple :

https://apps.apple.com/fr/app/spaces-suivez-des-soci%C3%A9t%C3%A9s/id1099748482

Se connecter avec le code d'invitation **FFQ7CS**